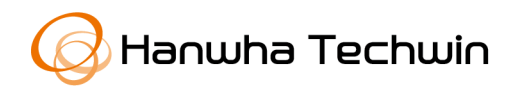

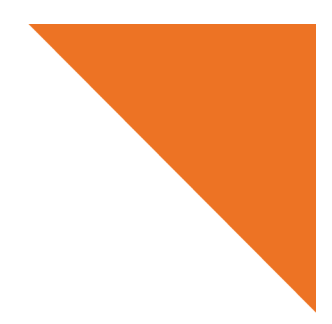

White paper

# ネットワークデバイスのセキュリティ強化ガイド (IP カメラ)

2020年5月8日

V3.0

Copyright © 2020 Hanwha Techwin. All rights reserved.

## Contents

1.序論

2. サイバーセキュリティレベルの定義

3. 基本レベル

4. 保護レベル

5. 安全レベル

6. 最上位安全レベル

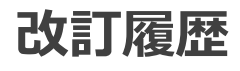

| バージョン | 改訂日付      | 改訂内容                                                                                                    | 備考 |
|-------|-----------|----------------------------------------------------------------------------------------------------|----|
| V1.0  | 2017.6.13 | 公式バージョンの制定                                                                                                    |    |
| V2.0  | 2018.1.16 | <ul> <li>HTML5 ベースの NonPlug-in ウェブビューアーの基本レベル追加</li> <li>安全に SNMP 使用を安全レベルから保護レベルに変更(Default 値を off に変更)</li> <li>SNMP 無効化削除</li> <li>カメラウェブビューアーのバックアップフォーマット STW 削除</li> <li>マルチキャストの無効化 SVNP プロトコル削除</li> </ul>                                                                                                    |    |
| V3.0  | 2020.4.   | <ul> <li>個別デバイス認証(デバイス/ユーザー認証)追加</li> <li>出荷条件初期化状態で SUNAPI/ONVIF を無効化追加</li> <li>Secure Boot 追加</li> <li>安全な通信プロトコルを使用する(HTTP)を保護レベルから安全レベルに変更</li> <li>安全に SNMP 使用を保護レベルから安全レベルに変更</li> <li>SNMP の無効化を保護レベルへ追加</li> <li>Link-Local IPv4 アドレスの無効化、UPnP 検索の無効化、Bonjour 無効化を安全レベルから保護レベル に変更</li> <li>HTTP 認証(Digest 認証のみ使用)項目を安全な通信プロトコルを使用する(HTTP)に変更して保護レベルに追加</li> <li>最新バージョンの TLS 使用追加</li> <li>安全な Cipher Suites 使用追加</li> <li>安全な通信プロトコル(RTSP)追加</li> <li>保存暗号化/バックアップ暗号化追加</li> </ul> |    |

### 1. 序論

昨今、顧客の財産と個人情報を保護するために開発されたネットワーク監視デバイスが、むし ろ個人情報を奪取するための手段に使用される逆説的な状況がネットワーク監視マーケットで 発生しています。ネットワーク監視デバイスは個人情報として使用できるビデオ映像を処理及 び管理しており、ネットワークベースで通信するためグローバルネットワークに接続すること で世界中どこからでもリモートアクセスできます。このような特性によってネットワーク監視 デバイスはサイバー攻撃の対象となっています。

ハンファテックウィンは顧客の財産と個人情報を守り、サイバーセキュリティ強化のために努 めます。本ガイド文書を通じて製品に実装されたセキュリティ機能を理解して安全に使用でき るように案内させていただきます。

Copyright © 2020 Hanwha Techwin. All rights reserved.

## 2. サイバーセキュリティレベルの定義

本ガイドは、次の基準に従ってサイバーセキュリティレベルを定義しました。各レベルは前の レベル達成を前提とします。

- 基本レベルは、ユーザーが別途の設定なくデバイスで基本提供する機能だけでも達成できる セキュリティレベルを意味します。
- 保護レベルは、ユーザーがデバイスを購入した初期状態や出荷条件初期化直後状態で基本設 定されている初期設定値だけでも達成できるセキュリティレベルを意味します。
- 安全レベルは、デバイスで提供する機能やサービスによってセキュリティが弱くなる可能性があるため、不要な機能やサービスをユーザーが直接使用しないように設定することでセキュリティを向上するレベルを意味します。
- ・最上位安全レベルは、デバイスで提供するセキュリティ機能と共に外部の追加セキュリティ ソリューションを連携してセキュリティを向上するレベルを意味します。
- <表 1>

| サイバーセキュリティレベル | サイバーセキュリティの強化機能&策定             | 初期設定    | 推奨設定 |
|---------------|--------------------------------|---------|------|
|               | 複雑なパスワードの使用                    | Default | -    |
|               | パスワード初期値の削除                    | Default | -    |
|               | 連続パスワード失敗時に入力制限                | Default | -    |
|               | リモートサービス(Telnet、SSH)の無効化       | Default | -    |
|               | 環境設定情報の暗号化                     | Default | -    |
| 基本レベル         | ファームウェア暗号化及び安全なアップデート          | Default | -    |
|               | 抽出されたビデオフォーマットのウォーターマーク挿入と暗号化  | Default | -    |
|               | 初期化する時にログ維持                    | Default | -    |
|               | HTML5 ベースの NonPlug-in ウェブビューアー | Default | -    |
|               | 個別デバイス認証(デバイス/ユーザー認証)          | Default | -    |
|               | 出荷条件初期化状態で SUNAPI/ONVIF の無効化   | Default | -    |
|               | セキュアブート(Secure Boot)           | Default | -    |

### **WISE**NET

| サイバーセ<br>キュリティ<br>レベル | サイバーセキュリティの強化機能&策定          | 初期設定                 | 推奨設定               |
|-----------------------|-----------------------------|----------------------|--------------------|
|                       | 出荷条件初期化を行う                  | -                    | -                  |
|                       | ゲストログイン機能の無効化               | 未設定                  | -                  |
|                       | 認証されていない RTSP への接続許可の無効化    | 未設定                  | -                  |
|                       | マルチキャストの無効化                 | 無効化                  | -                  |
|                       | DDNS の無効化                   | Off                  | -                  |
|                       | QoS の無効化                    | 未設定                  | -                  |
| 「注」でリ                 | ftp の無効化                    | 未設定                  | -                  |
| 休哉レハレ                 | SNMP の無効化                   | 無効化                  | -                  |
|                       | Link-Local IPv4 アドレスの無効化    | 無効化                  | -                  |
|                       | UPnP 検索の無効化                 | 無効化                  | -                  |
|                       | Bonjour の無効化                | 無効化                  | -                  |
|                       | 最新バージョンの TLS 使用             | TLS 1.2/1.3          | -                  |
|                       | 安全な Cipher Suites 使用        | Secure Cipher Suites | -                  |
|                       | 音声入力の無効化                    | 不使用                  | -                  |
|                       | 最新バージョンのファームウェア使用有無を確認する    | -                    | -                  |
|                       | 最新バージョンのファームウェアにアップデートする    | -                    | -                  |
|                       | 正確な日付/時間を設定する               | 初期値                  | 変更                 |
|                       | 安全な通信プロトコルを使用する(HTTP)       | HTTP+HTTPS           | HTTPS              |
|                       | 安全な通信プロトコルを使用する(RTSP)       | HTTPS+Wisenet/ONVIF  | HTTPS+RTSP         |
|                       | HTTPS(自体認証保安接続モード)          | HTTP                 | HTTPS(自体認証保安接続モード) |
| 安全レベル                 | HTTPS(公認保安接続モード)            | HTTP                 | HTTPS(公認保安接続モード)   |
|                       | 基本ポートを変更する                  | 初期値                  | 変更                 |
|                       | IP フィルタリング                  | 未設定                  | 設定                 |
|                       | TLS を用いた E-mail 送信          | 無効化                  | 有効化                |
|                       | 安全に SNMP を使用する              | 未設定                  | SNMP v3            |
|                       | 追加ユーザーアカウントを作成する            | -                    | -                  |
|                       | ログを点検する                     | -                    | -                  |
|                       | 保存データの暗号化(LUKS 暗号化)         | 未設定                  | 設定                 |
|                       | バックアップデータの暗号化(ZIP ファイルの暗号化) | 未設定                  | 設定                 |
| 最上位安全レ<br>ベル          | 802.1X 証明書ベースのアクセス制御        | 不使用                  | 使用                 |

※ 初期設定値が初期値になっている場合、ユーザーが選択できるオプションではなく基本設定で提供されることを意味します。ダッシュ(-)になっている場合、ユーザーが選択できるオプションは存在せず、点検/実行する必要がある活動を意味します。

Copyright © 2020 Hanwha Techwin. All rights reserved.

ハンファテックウィンで提供するデバイスは、製品を購入した当時の基本機能または設定され た初期値だけでもサイバーセキュリティの脅威から安全を保障するように考慮して開発されま した。

<表 2>

| セキュリティポリシー            | サイバーセキュリティ機能                      | 簡単な説明                                                      |
|-----------------------|-----------------------------------|------------------------------------------------------------|
| パスワードポリシー             | 複雑なパスワードの使用                       | 最小 8 桁以上のパスワード複雑度(2 つまたは 3 つのタイプ)を持つ文字入力要求                 |
|                       | パスワード初期値の削除                       | ウェブ UI ログイン時のパスワード初期値を削除                                   |
|                       | 連続パスワード失敗時に入力制限                   | ウェブ UI ログイン時に悪意あるユーザーからのパ<br>スワードランダム入力攻撃遮断                |
| アクセス制御                | 出荷条件初期化状態で<br>SUNAPI/ONVIF の無効化   | ビデオ映像の流出防止                                                 |
| リモートアクセス              | リモートサービス(Telnet、SSH) の            | リモートでシステムにアクセスできるすべてのサー                                    |
| 制御セキュリティ              | 無効化                               | ビス除去                                                       |
| 設定情報のバックアッ<br>プセキュリティ | 環境設定情報の暗号化                        | バックアップされた環境設定情報の保護                                         |
| ファームウェアセキュ<br>リティ     | ファームウェア暗号化及び安全なア<br>ップデート         | ファームウェアの重要情報の流出と分析を防止<br>ファームウェアの偽造・変造及び悪質なプログラム<br>の挿入を防止 |
| 抽出された映像セキュ<br>リティ     | 抽出されたビデオフォーマットのウ<br>オーターマーク挿入と暗号化 | 抽出されたビデオフォーマットの機密性と整合性の<br>保障及び出所認証                        |
| ログ記録セキュリティ            | 初期化する時にログ維持                       | 侵入者からの悪意のあるログ削除保護                                          |
| HTML5 ストリーミン          | HTML5 ベースの NonPlug-in ウェブ         | Plug-in(ActiveX、シルバーライト、NPAPI)なく最                          |
| グ性能の標準                | ビューアー                             | 適の映像サービスを提供                                                |
| 個別デバイス認証              | デバイス及び相互認証(サーバー認証<br>/クライアント認証)   | デバイス証明書を用いた暗号化通信時に信頼できる<br>デバイス識別                          |
| 物理保護                  | セキュアブート(Secure Boot)              |                                                            |

#### 3.1. 複雑なパスワードの使用

ハンファテックウィンデバイスのパスワードを設定するための最小文字は8桁以上であり、パ スワードの長さによって英数字、特殊文字の中で3つ(8桁~9桁)または2つ(10桁以上)タイプ の文字入力を要求します。このような強制設定はユーザーの不注意による弱いパスワード設定 を防止して、悪意あるユーザーがパスワードを突破する可能性を低めます。

#### 3.2. パスワード初期値の削除

製品の初期パスワードが存在する状態でユーザーがパスワードを変更せずに使用したり、メー カーの初期パスワード自体を変更したりできない場合、悪意あるユーザーに不正アクセスを許 可する深刻なセキュリティ脆弱性をもたらす可能性があります。これにハンファテックウィン のすべての製品は、初期パスワードを無くしUIに初回アクセスする時にパスワードを必ず変更 してから使用するようにし、ユーザーの誤りで発生するセキュリティの脆弱性を事前に防止し ています。

#### 3.3. 連続パスワード失敗時に入力制限

ハッカーはデバイスのパスワードを探すためにランダム値を非常に素早い速度でデバイスに入力 します。このような作業を許可する場合、デバイスのパスワードが解析されるリスクを取らなけ ればなりません。セキュリティを向上するためにハンファテックウィンのデバイスは、パスワー ド認証を5回連続失敗する時に30秒間入力を制限しています。これによってパスワードのランダ ム入力攻撃(Brute force attack)を遮断しており、単純にすべての接続を遮断する方法ではなく 既存の認証された接続は維持して不正アクセス試行のみ遮断することでランダム入力攻撃を通じ て誘発する可能性があるサービス拒否(DoS)攻撃も予防しています。

#### 3.4. リモートサービス(Telnet、SSH) の無効化

ネットワークデバイスでテルネット(Telnet)のようなリモートサービスに対応するデーモンは メーカーが顧客にA/Sを便利に提供できるメリットは与えられますが、ハッカーや悪意のある メーカーがある場合、最も危険なセキュリティ事故を起こす要因となります。ハンファテック ウィンの製品はこのようなリスクを取り除くポリシー策定することでセキュリティレベルを向 上しました。

#### 3.5. 環境設定情報の暗号化

バックアップ(Backup)機能を使用すると、デバイスの環境設定情報を込めたバイナリーファ イルをPCにダウンロードできます。そしてリストア(Restore)機能を通じてバックアップした 環境設定情報をリストアできます。

•環境設定情報中の以下の項目は除外

: ネットワークメニューのIP&Port、DDNS、IP filtering、HTTPS、802.1x、QoS、SNMP、 Auto IP configureのような設定情報は除外

このような機能を活用する場合、一つのデバイス設定だけで同じモデル名を持つすべてのデバ イスに対して同じ環境を設定することができます。バックアップした環境設定情報を込めた当 該バイナリーファイルには、ユーザーデバイス環境の重要な情報が含まれるため、ハンファテ ックウィンでは環境設定情報をバックアップする時、安全な暗号化アルゴリズムを使用して保 存しています。

- 設定(IPカメラ)
  - :システム → アップグレード/再起動 → 設定バックアップ&リストア

| Configuration backup & restore | Backup | Restore |  |
|--------------------------------|--------|---------|--|
|                                |        |         |  |

#### 3.6. ファームウェア暗号化及び安全なアップデート

ハンファテックウィンの製品は、機能追加/バグ改善及びセキュリティアップデートなどのた めのファームウェアを提供する際に暗号化したファームウェアをハンファテックウィンのホー ムページを通じて提供しています。また、ファームウェアアップデート時、偽造・変造された ファームウェアを識別し、デバイスの正常動作を保障するために整合性を検証した後にアップ デートが完了されるようにしています。これによりハッカーがファームウェアに含まれている 重要情報を分析できないようにしています。ファームウェア偽造・変造を通じて悪質なプログ ラムを挿入した後、デバイスに対する制御権限を奪取し異なる攻撃用ボットに使用できないよ うにしています。ファームウェアにはハッカーが悪用できる重要情報がたくさん含まれていま す。ハンファテックウィンの製品は、このようなファームウェアのセキュリティと安全なアッ プデートのために機密性及び整合性が保障されたファームウェアを配布しています。

#### 3.7. 抽出されたビデオフォーマットのウォーターマーク挿入と暗号化

ハンファテックウィンのNVR/VMSを使用してSECファイルフォーマットで抽出したビデオフ ァイルは、一般編集用ソフトウェアでファイルを開くことができないため、ファイルの偽造・ 変造を予防しています。基本再生に必要なプレイヤーがSECファイルから自動抽出されるため、 別途にプレイヤーをインストールする必要がありません。ユーザーがSECファイルをダブルク リックすることで、簡単にビデオファイルを再生することができます。

ビデオファイルを法的証拠または個人情報保護の目的で抽出する場合、SECファイルフォーマットに選択した後にパスワードを設定して抽出することができます。こうやって抽出されたSECファイルには、ウォーターマーク及び暗号化が適用されて当該ビデオの変造有無の確認及び機密性を保障することができ、VMS(SSM)からSECファイルに抽出された場合、電子署名機能が追加サポートされ当該ビデオがパンファテックウィンのSSMから抽出されたという技術的確認ができます。

#### <表 3>

| デバイス  | 抽出位置         | バックアップファ<br>イルフォーマット | ウォーターマーク/<br>暗号化の有無 | 電子署名の有無 | 再生プレイヤー     |
|-------|--------------|----------------------|---------------------|---------|-------------|
| カメラ   | ウェブビュ<br>ーアー | AVI                  | Х                   | Х       | 汎用メディアプレイヤー |
| NVR   |              | NVR                  | Х                   | Х       | セットでのみ再生可能  |
|       | セット          | 050                  | 0                   | Х       | バックアップビューアー |
|       |              | SEC                  |                     |         | (SEC に内蔵)   |
|       | ウェブビュ<br>ーアー | CFC1                 | 0                   | ×       | バックアップビューアー |
|       |              | SEC                  | 0                   | X       | (SEC に内蔵)   |
|       |              | AVI                  | Х                   | Х       | 汎用メディアプレイヤー |
|       |              |                      |                     |         | バックアップビューアー |
| VMS   | -            | SEC                  | 0                   | 0       | (SEC に内蔵)   |
| (SSM) |              | AVI                  | х                   | х       | 汎用メディアプレイヤー |

• 設定(SSMコンソール設定)

:環境設定 → 録画 → フォーマット

| Setup |                                                           |                                     |                     |          |                                                                      |
|-------|-----------------------------------------------------------|-------------------------------------|---------------------|----------|----------------------------------------------------------------------|
| ()E   | nvironment                                                | Screen                              | Event               |          |                                                                      |
|       | Language<br>English                                       |                                     |                     |          |                                                                      |
|       | Use Device's Defau<br>O On Off                            | t Name<br>r                         |                     |          |                                                                      |
|       | Date/Time<br>Date Format                                  | 2016-12-20                          | • Time Format       | 01:54:46 |                                                                      |
| (e    | Capture<br>Path C:\Progra                                 | m Files (x86)\Wisenet\              | SSM\Console\Capture |          | Additional information dalog Popup                                   |
| ۰     | REC<br>Path C:\Progra<br>Recording Interva<br>Format O AV | m Fies (x86)\Wisenet\<br>al 10<br>I | SSM\Console\Record  | min.)    | Additional information dialog Popup rding      Use Digital Signature |

<sup>&</sup>lt;sup>1</sup>NVR ウェブビューアーSEC ファイル抽出時、NonPlug-in ウェブビューアーでは未対応

#### 3.8. 初期化する時にログ維持

ネットワークデバイスに誰かが侵入を試行したり、侵入した場合にログを確認して侵入経路を 分析したり、事故の経緯を把握することはネットワーク管理者及びセキュリティ管理者にとて も重要な機能です。しかし、ハッカーはこのようなネットワークデバイスのログ機能を知って いるため、侵入する時に記録されたログを強制に削除して自分の痕跡を残さないようにします。 ハンファテックウィンのデバイスは、このような悪意のあるログ削除やデバイス初期化を行っ てもログが初期状態にならないようにしています。つまり、次のように出荷条件初期化を実行 してもカメラに保存されたログは絶対に初期化されません。

- 設定(IPカメラ)
  - :システム → アップグレード/再起動 → 出荷条件初期化

| Factory default | Except network parameter & Open Platform |
|-----------------|------------------------------------------|
|                 | Reset                                    |

#### 3.9. HTML5 ベースの NonPlug-in ウェブビューアー

ユーザーはカメラで提供する映像を別途のクライアントをインストールすることなく、汎用ブ ラウザで簡単に確認できます。業界ほとんどのウェブビューアーはブラウザにインストールさ れるPlug-in(ActiveX、シルバーライト、NPAPI)技術を用いて映像ストリーミング性能サービ スを提供していますが、このようなPlugin-in技術はユーザー環境にインストールされる構造で あり、ユーザーリソースに対するセキュリティ脆弱性が発生する可能性が高く、最近ActiveX セキュリティ脆弱性による悪質なプログラム感染事例が頻繁に発生しています。これにブラウ ザの提供を行っている会社はPlug-inのインストール対応を中止して、映像&音声のようにメデ ィア使用ができるHTML最新標準(HTML5)を通じてサービスを提供する方向で標準化が行われ ています。このような流れに合わせてハンファテックウィンはPlug-inをインストールするこ となく、ウェブ標準化に対応して最適の映像サービスを提供するHTML5ストリーミング性能 のウェブビューアーサービスを提供してセキュリティとユーザビリティーを強化しました。

#### 3.10.個別デバイス認証(デバイス/相互認証(サーバー認証/クライアント 認証))

ハンファテックウィンで提供するネットワークデバイスは暗号化通信時、デバイス証明書を用い たデバイス識別機能が搭載されています。これによりハンファテックウィンで製造した信頼でき るデバイスであるかどうかを確認でき、ハッカーが中間者攻撃で任意にセキュリティ通信を盗聴 したり、操作できないようにしたりしてセキュリティを強化できます。

デバイス証明書は、THALES HSMデバイスを使用して各デバイスに対する証明書/プライベート キーを作成して製造過程で各デバイスに挿入します。作成された証明書はPrivate Root CAによ ってデジタル署名になるため、ハンファテックウィンで発行していることを証明できます。この 証明書を使用する場合、ウェブブラウザでセキュリティ警告なく、セキュリティ通信を実行する ことができ、以下のようにデバイス/相互認証を実装する製品で確認することができます。

● デバイス認証(SSM)

: 登録 → デバイス選択 → カメラ情報 → 一般 → デバイス証明書の 「確認済み」 情報確認

|                                                                                                    |                                        | 2018.04.22 16.57.13                                                                                                    |
|----------------------------------------------------------------------------------------------------|----------------------------------------|----------------------------------------------------------------------------------------------------|
| 10 EEDS                                                                                                    | 48<br>8                                |                                                                                                    |
| 014                                                                                                    | XNV-6120                               |                                                                                                    |
| GUID                                                                                                    | ff5fd930-c66a-4acf-8811-e0eaef319      | N665                                                                                                    |
| 모열                                                                                                    | XNV-6120                               |                                                                                                    |
| 버전                                                                                                    | 1.21.11_20181203_R229                  |                                                                                                    |
| 프로토클 형식                                                                                                    | SUNAPI                                 |                                                                                                    |
| MAC 卒全                                                                                                    | 00:16:5c:fb:7c:ed                      | And in case of the local division of the local division of the loc |
| <b></b> 2465                                                                                                    | 11 74847 <b>+</b>                      | •                                                                                                    |
| 17 <b>m</b> =                                                                                                    |                                        |                                                                                                    |
|                                                                                                    |                                        |                                                                                                    |
| [] <b>[]</b> 특<br>이 이 1x                                                                                                    |                                        |                                                                                                    |
| 11 <b>D</b> =<br>Q Q 1x<br>C <u>#</u> #                                                                                                    |                                        |                                                                                                    |
| □ □ =                                                                                                    |                                        |                                                                                                    |
| € <b>1 1 1</b><br><b>Q Q</b> 1x<br><b>1</b><br><b>2</b><br><b>2</b><br><b>2</b><br><b>2</b><br><b>2</b><br><b>2</b><br><b>2</b><br><b>2</b> | 8.101.47.124)<br>■ 10 101.47.124       |                                                                                                    |
| © Q Q 1x<br>© X 00<br>E7 202<br>F 202<br>V = SSM Served<br>▼ 29640                                                                          | 55.101.47.124)<br>GRAVITSZ. 186.18.241 |                                                                                                    |

- •相互認証(カメラ):
  - ライブ画面 → 相互認証アイコン選択 → 認証状態確認
  - ① 該当ない:アイコンなしに 表示
  - ②相互認証成功:成功アイコン
  - ③相互認証失敗:失敗アイコン🗟

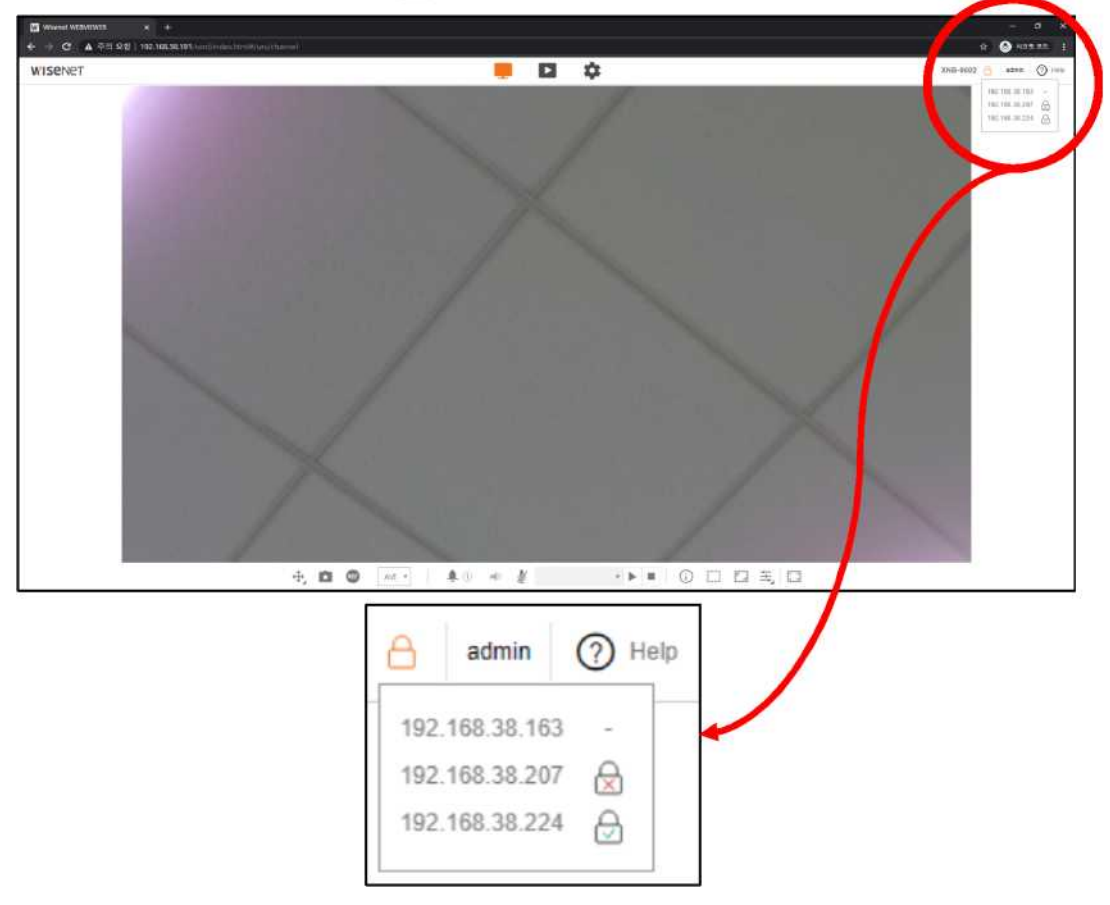

ハンファテックウィンのPrivate Root CA証明書のインストールガイドは、当社のホームページ にて確認できます。

 ハンファテックウィンのPrivate Root CAの事前インストールガイド (https://www.hanwha-security.com/ko/technical-guides/cybersecurit/)

#### 3.11.出荷条件初期化状態で SUNAPI/ONVIF の無効化

ハンファテックウィンは、SUNAPI/ONVIFを通じたビデオ映像情報の流出を防止するために パスワードが設定される前までSUNAPI/ONVIFのアクセスを制限しています。

### 3.12.セキュアブート(Secure Boot)

ハンファテックウィンは、独自開発したWN7チップが搭載されたデバイスを提供してセキュリ ティ強化に集中しています。WN7にはセキュアブート(Secure Boot)機能が内蔵されています。 セキュアブート(Secure Boot)とは、ロードされる各ブート画像の電子署名(Digital Signature)を検証して、偽造/変造されたブート画像が実行されることを防御するセキュリテ ィ技術です。

既存にはファームウェア画像だけを一度暗号化したとしたら、WN7にはブート画像を段階別 に検証して最初段階に検証通過してから次の段階のブート画像がロードされます。

検証方法は、ブート画像を作成する時に認証Signatureを積載して製品を起動する場合、当該 Signatureを検証して検証結果に異常がない場合に起動します。

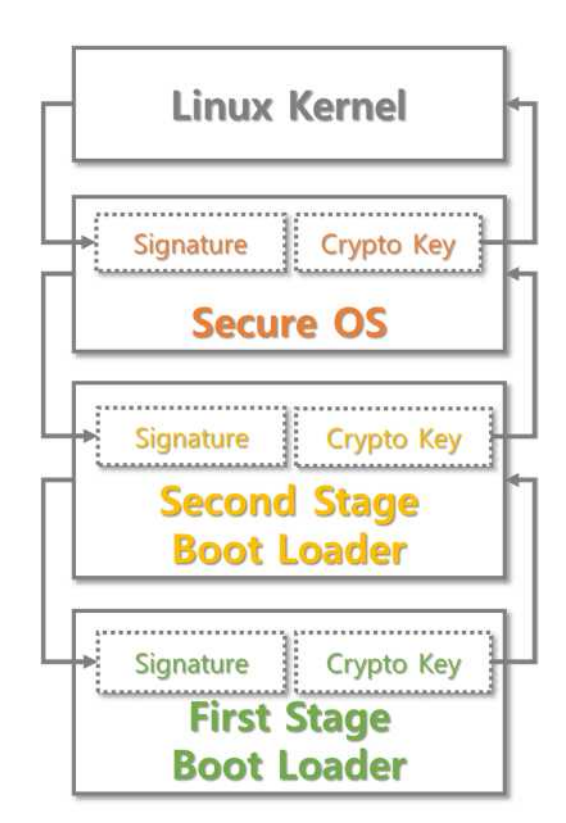

## 4. 保護レベル

ハンファテックウィンのデバイスは購入初期状態または出荷条件初期化直後の初期設定値でも 基本的なセキュリティレベルを確保しております。

<表 4>

| セキュリテ<br>ィポリシー | サイバーセキュリティ機能             | 簡単な説明                        |  |
|----------------|--------------------------|------------------------------|--|
|                | 出荷条件初期化                  | デバイスに保存された既存情報を初期化           |  |
|                | ゲストログイン機能の無効化            | 許可されていないユーザーから映像保護           |  |
|                | 認証されていない RTSP への接続許可の無効化 | 許可されていないユーザーから RTSP 映像<br>保護 |  |
|                | マルチキャストの無効化              |                              |  |
|                | DDNS の無効化                |                              |  |
| サービス保護         | QoS の無効化                 |                              |  |
|                | FTP の無効化                 |                              |  |
|                | SNMP の無効化                | 取初有効になるリーレスを取り化して悪息のたてな整味止   |  |
|                | Link-Local IPv4 アドレスの無効化 | のある攻撃防止                      |  |
|                | UPnP 検索の無効化              |                              |  |
|                | Bonjour の無効化             |                              |  |
|                | 音声入力の無効化                 |                              |  |
|                |                          | ウェブビューアー上で送受信される個人情          |  |
|                | 女土な通信ノロトコルを使用する(HTTPS)   | 報及び映像保護                      |  |
|                | 最新バージョンの TLS 使用          | セキュリティに安全な最新バージョン使用          |  |
|                | 安全な Cipher Suites 使用     | セキュリティに安全な暗号アルゴリズム使用         |  |

#### 4.1. 出荷条件初期化

セキュリティを設定するデバイスをユーザーが購入した初期状態ではない使用した状態の場合、 デバイスの出荷条件初期化を実行してデバイスの設定を初期化することが必要です。こうして 実行した初期状態だけでもハンファテックウィンのデバイスは、保護レベルのセキュリティレ ベルを達成することができます。

1) システム → アップグレード/再起動 → 出荷条件初期化に移動

2) ネットワーク設定 & Open SDK 除去設定の選択解除

(当該設定を選択解除しない場合、ネットワーク設定や既にインストール済みの Open SDK が除外された状態に初期化されます。)

3) 初期化ボタンをクリック

| Factory default | Except network parameter & Open Platform |
|-----------------|------------------------------------------|
|                 | Reset                                    |

#### 4.2. ゲストログイン機能の無効化

ハンファテックウィンのカメラでは、ユーザー名やパスワードが「guest」のゲストログイン 機能を提供しています。このゲストアカウントは最小限の権限だけを許可するため、非常に制 限的ですが、ゲストログイン機能が有効化になっている場合許可されていないユーザーに映像 ストリームが表示されることがあるため、当該機能が不要な場合、必ずゲストログイン機能を 無効化することが必要です。

- 設定(IPカメラ)
  - : 基本 → ユーザー → ゲスト設定

| Guest settings | Allow guest access |
|----------------|--------------------|
|----------------|--------------------|

#### 4.3. 認証されていない RTSP への接続許可の無効化

この機能は、RTSP映像ストリームを認証なく公開する目的で提供することには役立りちますが、許可されていないユーザーからRTSP映像ストリームを保護する場合には必ず認証のない RTSP接続許可機能を無効化することが必要です。

1) 基本 → ユーザー → 認証設定

2) 認証されていない RTSP への接続許可の選択解除

Authentication setup

#### 4.4. マルチキャストの無効化

マルチキャスト使用を指定する機能であり、RTSPプロトコルに対して設定できます。当該サ ービスが不要な場合、セキュリティ強化のためにサービス機能の設定を選択解除します。

1) 基本  $\rightarrow$  ビデオ profile  $\rightarrow$  マルチキャスト

2) マルチキャスト(RTSP)の使用する設定の解除

3) 適用ボタンクリック

| Multicast | Multicast (RTSP) | 🗌 Enable |        |  |
|-----------|------------------|----------|--------|--|
|           | IP address       |          |        |  |
|           | Port             | 0        |        |  |
|           | m                | 5        |        |  |
|           |                  |          |        |  |
|           | A                | pply     | Cancel |  |

#### 4.5. DDNS の無効化

カメラがDHCP方式のケーブルモデムやDSLモデムもしくはPPPoEモデムに直接接続されてい る場合、ISPに接続を試すたびにIPアドレスが変更されます。この場合、ユーザーは変更され たIPアドレスを知ることができませんが、DDNS機能を通じて製品のIDを事前登録すると、変 更されたIPアドレスへ簡単にアクセスできます。当該サービスが不要の場合、セキュリティ強 化のためにサービス機能の設定を選択解除してください。

1) ネットワーク → DDNS → 不使用を選択

2) 適用ボタンクリック

| DDNS | Off            |                    |        |
|------|----------------|--------------------|--------|
|      | O Wisenet DDNS |                    |        |
|      | Server         | ddns.hanwha-securi | ty.com |
|      | Product ID     |                    |        |
|      |                | Quick connect      |        |
|      | O Public DDNS  |                    |        |
|      | Server         | www.dyndns.org     | ~      |
|      | Host name      |                    |        |
|      | User name      |                    |        |
|      | Password       |                    |        |
|      |                |                    |        |
|      | Ар             | cancel             |        |

#### 4.6. QoS の無効化

QoS機能は特定IPに対して映像伝送品質を保障するために優先順位を設定する機能です。当該 サービスが不要の場合、セキュリティ強化のためにサービス機能の設定を選択解除します。

- 1) ネットワーク → QoS
- 2) QoS に設定されている IP リストを選択した後に削除

3) 適用ボタンをクリック

#### 4.7. FTP の無効化

FTP機能は、アラームやイベントが発生する場合、カメラによって撮影された画像を設定した FTPサーバーを通じて伝送するための機能です。当該サービスが不要の場合、セキュリティ強 化のためにサービス機能の設定を選択解除します。

- 1) イベント → FTP/E-mail → FTP 設定
- 2) 設定されたサーバーアドレス、ID、パスワード情報を削除
- 3) 適用ボタンをクリック

#### 4.8. SNMP の無効化

ハンファテックウィンのデバイスはSNMP v1、v2c及びv3の機能を同時に対応します。SNMP サービスが不要の場合、セキュリティ強化のためにサービス機能の設定を選択解除します。

- 1) ネットワーク → SNMP
- 2) SNMP v1、v2c 及び v3 選択解除

| SNMP        |                             |                       |  |
|-------------|-----------------------------|-----------------------|--|
| SNMP v1/v2c | SNMP v1                     | Enable                |  |
|             | SNMP v2c                    | Enable                |  |
|             | Read community              | public                |  |
|             | Write community             | write                 |  |
| SNMP v3     | Only operates when the SSL/ | TLS is authenticated. |  |
|             | SNMP v3                     | Enable                |  |
|             | Password                    |                       |  |

#### 4.9. Link-Local IPv4 アドレスの無効化

リンクローカルIPv4アドレスの自動構成機能は、DHCPサーバーのようにIPを割り当てられな いリンクローカルネットワーク(同じスイッチに接続されたカメラとホストのように一つのリ ンクに接続されているネットワーク)からカメラに169.254.xxx.xxx等のIPを割り当てる機能 です。当該サービスが不要の場合、セキュリティ強化のためにサービス機能の設定を選択解除 します。

1) ネットワーク → 自動 IP 設定 → リンクローカル IPv4 アドレス

- 2) 自動設定の選択解除
- 3) 適用ボタンをクリック

| Link-Local IPv4 address | Auto configure | Enable        |
|-------------------------|----------------|---------------|
|                         | IP address     | 169.254.7.150 |
|                         | Subnet mask    | 255-255-0.0   |

#### 4.10. UPnP 検索の無効化

UPnP発見機能は、UPnPプロトコルに対応するクライアントとOSで自動にカメラを検索する ようにサポートする機能です。当該サービスが不要の場合、セキュリティ強化のためにサービ ス機能の設定を選択解除します。

1) ネットワーク  $\rightarrow$  自動 IP 設定  $\rightarrow$  UPnP discovery

2) UPnP discovery 設定の選択解除

3) 適用ボタンをクリック

| UPnP discovery | UPnP discovery | 🗆 Enable                       |
|----------------|----------------|--------------------------------|
|                | Friendly name  | WISENET-XNV-6080R-00166CF92370 |

#### 4.11. Bonjour の無効化

Bonjour機能は、Bonjourプロトコルに対応するクライアントとOSで自動にカメラを検索する ようにサポートする機能です。当該サービスが不要の場合、セキュリティ強化のためにサービ ス機能の設定を選択解除します。

1) ネットワーク → 自動 IP 設定 → Bonjour

2) Bonjour 設定の選択解除

3) 適用ボタンをクリック

| Bonjour | Bonjour       | Enable                         |
|---------|---------------|--------------------------------|
|         | Friendly name | WISENET-XNV-6080R-00166CF92370 |

#### 4.12.最新バージョンの TLS 使用

TLSは、SSLプロトコルをベースに開発されたクライアントとサーバー間に安全で暗号化された通信チャンネルを設定することに使用されます。TLSは現在の1.0、1.1、1.2、1.3で4つのバージョンがありますが、TLS初期バージョンのTLS 1.0/1.1はPOODLE<sup>2</sup>及びBEAST<sup>3</sup>のような様々な攻撃に弱いです。

ハンファテックウィンは、初期設定値としてTLS 1.2/1.3を提供し、必要時に特定TLSバージョンの追加オプションを提供しています。しかし、ユーザーが安全に製品を使用するためには、 TLS 1.0/1.2選択を解除する必要があります。

#### 4.13. 安全な Cipher Suites 使用

TLSハンドシェイクのCipher Suitesを通じてTLSで使用する証明書検証及び非対称キーの交換 方式、対称キー暗号化及び運用方式、メッセージ認証に対する方式についてクライアントとサ ーバー間の最終協議を行い、構造は次の通りです。

<sup>&</sup>lt;sup>2</sup> POODLE の脆弱性: Padding Oracle On Downgraded Legacy Encryption の略字で、旧式の暗号化手法を悪用できるプロト コルのダウングレードの脆弱性

<sup>&</sup>lt;sup>3</sup> BEAST の脆弱性: Browser Exploit Against SSL/TLS の略字で、エンドユーザーブラウザで HTTPS のクッキーを解読して効 果のターゲットセッションをハイジャッキングできる脆弱性

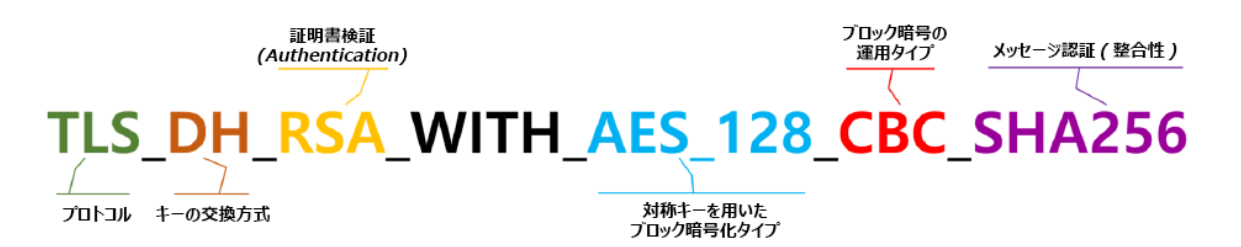

ハンファテックウィンは、TLS 1.2/1.3基準のCipher Suitesを以下のように提供しています。

#### X TLS 1.2 Cipher Suites

| TLS RSA WITH NULL MD5                         | 0x00,0x01 | Compatible        | NULL-MD5                      |
|-----------------------------------------------|-----------|-------------------|-------------------------------|
| TLS RSA WITH NULL SHA                         | 0x00,0x02 | Compatible        | NULL-SHA                      |
| TLS RSA WITH AES 128 CBC SHA                  | 0x00,0x2F | Compatible        | AES128-SHA                    |
| TLS DHE DSS WITH AES 128 CBC SHA              | 0x00,0x32 | Compatible        | DHE-DSS-AES128-SHA            |
| TLS DHE RSA WITH AES 128 CBC SHA              | 0x00,0x33 | Compatible        | DHE-RSA-AES128-SHA            |
| TLS DH anon WITH AES 128 CBC SHA              | 0x00,0x34 | Compatible        | ADH-AES128-SHA                |
| TLS RSA WITH AES 256 CBC SHA                  | 0x00,0x35 | Compatible        | AES256-SHA                    |
| TLS DHE DSS WITH AES 256 CBC SHA              | 0x00,0x38 | Compatible        | DHE-DSS-AES256-SHA            |
| TLS DHE RSA WITH AES 256 CBC SHA              | 0x00,0x39 | Compatible        | DHE-RSA-AES256-SHA            |
| TLS DH anon WITH AES 256 CBC SHA              | 0x00,0x3A | Compatible        | ADH-AES256-SHA                |
| TLS RSA WITH NULL SHA256                      | 0x00,0x3B | Compatible        | NULL-SHA256                   |
| TLS RSA WITH AES 128 CBC SHA256               | 0x00,0x3C | Secure/Compatible | AES128-SHA256                 |
| TLS RSA WITH AES 256 CBC SHA256               | 0x00,0x3D | Secure/Compatible | AES256-SHA256                 |
| TLS DHE DSS WITH AES 128 CBC SHA256           | 0x00,0x40 | Secure/Compatible | DHE-DSS-AES128-SHA256         |
| TLS DHE RSA WITH AES 128 CBC SHA256           | 0x00,0x67 | Secure/Compatible | DHE-RSA-AES128-SHA256         |
| TLS DHE DSS WITH AES 256 CBC SHA256           | 0x00,0x6A | Secure/Compatible | DHE-DSS-AES256-SHA256         |
| TLS DHE RSA WITH AES 256 CBC SHA256           | 0x00,0x6B | Secure/Compatible | DHE-RSA-AES256-SHA256         |
| TLS DH anon WITH AES 128 CBC SHA256           | 0x00,0x6C | Secure/Compatible | ADH-AES128-SHA256             |
| TLS DH anon WITH AES 256 CBC SHA256           | 0x00,0x6D | Secure/Compatible | ADH-AES256-SHA256             |
| TLS RSA WITH AES 128 GCM SHA256               | 0X00、0x9C | Secure/Compatible | AES128-GCM-SHA256             |
| TLS RSA WITH AES 256 GCM SHA384               | 0X00、0x9D | Secure/Compatible | AES256-GCM-SHA384             |
| TLS DHE RSA WITH AES 256 GCM SHA384           | 0x00、0x9F | Secure/Compatible | DHE-RSA-AES256-GCM-SHA384     |
| TLS DHE DSS WITH CAMELLIA 128 CBC SHA256      | 0x00,0xBD | Compatible        | DHE-DSS-CAMELLIA128-SHA256    |
| TLS RSA WITH CAMELLIA 256 CBC SHA256          | 0x00,0xC0 | Compatible        | CAMELLIA256-SHA256            |
| TLS DHE DSS WITH CAMELLIA 256 CBC SHA256      | 0x00,0xC3 | Compatible        | DHE-DSS-CAMELLIA256-SHA256    |
| TLS DHE RSA WITH CAMELLIA 256 CBC SHA256      | 0x00,0xC4 | Compatible        | DHE-RSA-CAMELLIA256-SHA256    |
| TLS ECDHE ECDSA WITH AES 128 CBC SHA          | 0XC0、0x09 | Secure/Compatible | ECDHE-ECDSA-AES128-SHA        |
| TLS ECDHE ECDSA WITH AES 256 CBC SHA          | 0XC0、0x0A | Secure/Compatible | ECDHE-ECDSA-AES256-SHA        |
| TLS ECDHE RSA WITH AES 128 CBC SHA            | 0XC0、0x13 | Secure/Compatible | ECDHE-RSA-AES128-SHA          |
| TLS ECDHE RSA WITH AES 256 CBC SHA            | 0XC0、0x14 | Secure/Compatible | ECDHE-RSA-AES256-SHA          |
| TLS ECDHE ECDSA WITH AES 256 GCM SHA384       | 0XC0、0x2C | Secure/Compatible | ECDHE-ECDSA-AES256-GCM-SHA384 |
| TLS ECDHE ECDSA WITH AES 128 CBC SHA256       | 0XC0、0x23 | Secure/Compatible | ECDHE-ECDSA-AES128-SHA256     |
| TLS ECDHE ECDSA WITH AES 256 CBC SHA384       | 0XC0、0x24 | Secure/Compatible | ECDHE-ECDSA-AES256-SHA384     |
| TLS ECDHE RSA WITH AES 128 CBC SHA256         | 0XC0、0x27 | Secure/Compatible | ECDHE-RSA-AES128-SHA256       |
| TLS ECDHE RSA WITH AES 256 CBC SHA384         | 0XC0、0x28 | Secure/Compatible | ECDHE-RSA-AES256-SHA384       |
| TLS ECDHE ECDSA WITH AES 128 GCM SHA256       | 0XC0、0x2B | Secure/Compatible | ECDHE-ECDSA-AES128-GCM-SHA256 |
| TLS ECDHE ECDSA WITH AES 256 GCM SHA384       | 0XC0、0x2C | Secure/Compatible | ECDHE-ECDSA-AES256-GCM-SHA384 |
| TLS ECDHE RSA WITH AES 128 GCM SHA256         | 0XC0、0x2F | Secure/Compatible | ECDHE-RSA-AES128-GCM-SHA256   |
| TLS ECDHE RSA WITH AES 256 GCM SHA384         | 0XC0、0x30 | Secure/Compatible | ECDHE-RSA-AES256-GCM-SHA384   |
| TLS DHE RSA WITH AES 256 CCM 8                | 0XC0、0xA3 | Secure/Compatible | DHE-RSA-AES256-CCM8           |
| TLS ECDHE RSA WITH CHACHA20 POLY1305 SHA256   | 0XCC、0xA8 | Secure/Compatible | ECDHE-RSA-CHACHA20-POLY1305   |
| TLS_ECDHE_ECDSA_WITH_CHACHA20_POLY1305_SHA256 | 0XCC、0xA9 | Secure/Compatible | ECDHE-ECDSA-CHACHA20-POLY1305 |

#### % TLS 1.2 Cipher Suites

| TLS AES 128 GCM SHA256       | 0x13,0x01 | TLS AES 128 GCM SHA256       |
|------------------------------|-----------|------------------------------|
| TLS AES 256 GCM SHA384       | 0x13,0x02 | TLS AES 256 GCM SHA384       |
| TLS CHACHA20 POLY1305 SHA256 | 0x13,0x03 | TLS CHACHA20 POLY1305 SHA256 |
| TLS_AES_128_CCM_SHA256       | 0x13,0x04 | TLS_AES_128_CCM_SHA256       |
| TLS_AES_128_CCM_8_SHA256     | 0x13,0x05 | TLS_AES_128_CCM_8_SHA256     |

#### 4.14.音声入力の無効化

音声入力機能は、映像に音を共に入力する機能です。当該サービスが不要の場合、セキュリティ強化のためにサービス機能の設定を選択解除します。音声入力機能は、ビデオプロファイル 毎に個別設定できるため、すでに設定されているビデオプロファイルを選択して解除する必要 があります。

1) ビデオ profile メニュー移動

2) 設定された各ビデオ profile を選択した後、音声入力の選択解除

3) 適用ボタンクリック

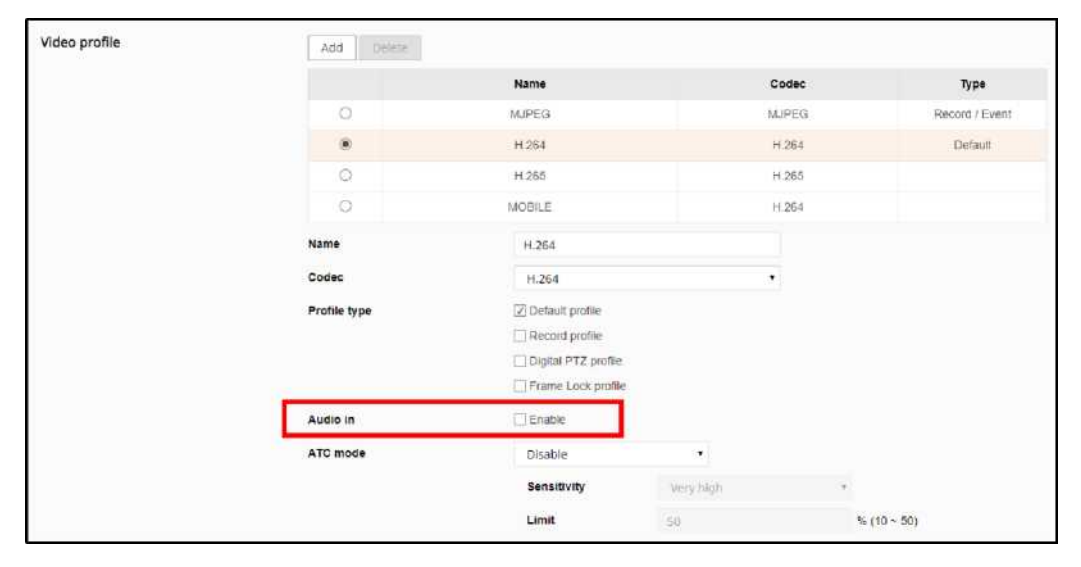

## 5. 安全レベル

ハンファテックウィンは、実際に使用しない不要なサービスやポートが開いている場合、外部 から攻撃対象になるため、ユーザーが直接不要な機能やサービスを使用しないように設定して セキュリティを向上することができます。

<表 5>

| セキュリテ<br>ィポリシー   | サイバーセキュリティ機能                       | 簡単な説明                                                             |
|------------------|------------------------------------|-------------------------------------------------------------------|
| -                | 最新バージョンのファームウェア<br>使用の有無確認及びアップデート | 最新バージョンのファームウェアを使用しているかを確認し<br>てセキュリティに弱いファームウェアの場合にはアップデー<br>ト実行 |
| -                | 正確な日付/時間を設定する                      | ログ分析のために正確な日付&時間を設定                                               |
| -                | 安全な通信プロトコルを使用する<br>(RTSP)          | RTSPを通じて伝送される映像保護                                                 |
| -                | HTTPS(自体認証保安接続モード)                 | 証明書を通じたデバイスとクライアント間のセキュリティ                                        |
| -                | HTTPS(公認保安接続モード)                   | アクセス                                                              |
| -                | 基本ポートの変更                           | ポート変更を通じてウェブサービスのアクセス攻撃防止                                         |
| アクセス統制           | IPフィルタリング                          | 特定IPのアクセス許可/拒否を通じてアクセス攻撃防止                                        |
| -                | TLSを用いたE-mail送信                    | TLSを用いた安全なE-mail送信                                                |
| サービス保護           | 安全にSNMPを使用する                       | セキュリティ強化のためにSNMP初期値をすべて解除                                         |
| -                | 追加ユーザーアカウントの作成                     | よく使用する機能は、最小権限のユーザーアカウントを作<br>成してセキュリティを強化                        |
| 監査               | ログを点検する                            | 悪意あるユーザーのアクセス記録分析                                                 |
| 保存データ保護          | 保存データの暗号化(LUKS暗号化)                 | 保存データの保護                                                          |
| バックアップ<br>データの保護 | バックアップデータの暗号化<br>(ZIPファイル暗号化)      | バックアップデータの保護                                                      |

#### 5.1. 最新バージョンのファームウェア使用の有無確認及びアップデート

ハンファテックウィンのホームページ(www.hanwha-security.com)を通じて顧客が使用する 製品の最新ファームウェアバージョンを確認できます。以下の画像では顧客がXNO-8080Rモ デルを使用する場合、現在配布された最新ファームウェアバージョンが1.40.00であり、Info ボタンをクリックすると19年7月3日に配布されたバージョンあることを確認できます。その 他にSUNAPI、ONVIF、UWA、ISP、Open platform関連のバージョン情報を確認できます。 Software Upgradeのためには、ハンファテックウィンのホームページで当該製品のファーム ウェアをダウンロードして、Upgradeボタンをクリックしてアップグレードを行います。現在 使用する製品のファームウェアバージョンが常時最新になるように点検してください。

- www.hanwha-security.com → 製品紹介 → 製品の詳細ページ → ファームウェアダウン
   ロード
- 1) システム → アップグレード/再起動 → アップグレード
- 2) 製品の現在 S/W バージョン確認
- 3) 検索ボタンをクリックして、ダウンロードした最新のファームウェア選択
- 4) アップグレードボタンをクリック

| Software upgrad     | e                     | Upgrade |
|---------------------|-----------------------|---------|
| Version information |                       |         |
| Build number        | 1.40.00_20190703_R425 |         |
| SUNAPI              | 2.5.6                 |         |
| ONVIF               | 18.6                  |         |
| UWA                 | 2.6.0_190702          |         |
| ISP                 | 1.50_190618           |         |
| Open platform       | 3.51_190403           |         |
|                     |                       |         |
|                     | Close                 |         |

#### 5.2. 正確な日付/時間を設定する

日付&時間機能は、デバイスで出力するシステムログのような情報を分析する時にログの正確 な時間情報を確認するための前提条件であるため、現在システムの時間を正確に設定すること は非常に重要なセキュリティ活動です。設定されている現在のシステム時間が正しく設定され ていない場合、ユーザーは三つの方法から一つの方法を選択してシステムに適用される時間を 設定することができます。

- 1) 基本 → 日付&時間に移動
- 2) グリニッジ標準時(GMT)基準の現在居住地域のタイムゾーンを設定 (SUMMER TIME の使用オプションは、タイムゾーンで SUMMER TIME を使用する地域を選択する 場合のみ表示され、当該機能が適用される場合に選択します。選択して適用した後には、その地域の 標準時より一時間進めた時間に設定される)
- 3) タイムゾーンの適用ボタンをクリック
- 4)次の三つの方法から一つの方法を選択してシステムに適用される時間を設定
   手動:手動でデバイスの現在時間を設定
   PC ウェブビューアーと同期化:現在ウェブビューアーを実行中の PC の時間に設定
   NTP サーバーと同期化:入力されたサーバーアドレスの時間と同期化
- 5) システム時間設定の適用ボタンをクリック

| Current system time | Date & Time                | 2000-01-01 00:5 | 8:47                                            |   |
|---------------------|----------------------------|-----------------|-------------------------------------------------|---|
| Time zone           | Time zone                  | (GMT) Greenwig  | h Mean Time : Dublin, Edinburgh, Lisbon, London | ~ |
|                     | Daylight saving time       | 🗌 Enable        |                                                 |   |
|                     |                            | Start time      | March.last.Sun/01:00:00                         |   |
|                     |                            | End time        | October.last.Surv02:00:00                       |   |
|                     |                            | Apply           | Cancel                                          |   |
| System time setup   | Manual                     |                 |                                                 |   |
|                     | <b>Y - M - D</b> 2000 - 1  | - 1 h:m:s (     | : 58 : 27                                       |   |
|                     | Synchronize with PC v      | riewer          |                                                 |   |
|                     | 2018-01-15 15:09:47        |                 |                                                 |   |
|                     | O Synchronize with NTP set | erver           |                                                 |   |
|                     | Address 1                  | pool.ntp.org    |                                                 |   |
|                     | Address 2                  | asia.pool.ntp.o | rg                                              |   |
|                     | Address 3                  | europe.pool.n   | p.org                                           |   |
|                     | Address 4                  | north-america   | pool.ntp.org                                    |   |
|                     | Address 5                  | time.nist.gov   |                                                 |   |
|                     |                            | Apply           | Cancel                                          |   |

#### 5.3. 安全な通信プロトコルを使用する(HTTP)

ハンファテックウィンのIPカメラ及びNVRデバイスはサーバーとクライアント間の HTTP+HTTPSモードを初期設定値に提供しています。ただし、HTTPS設定モードはウェブビ ューアー上で設定されたモードであるため、ウェブビューアー上で送受信される映像データ、 ユーザーパスワード及びIDは保護できます。また、ユーザーがHTTPモードに変更する場合、 Digest認証方式を適用しているため、ユーザーパスワードを保護できます。

<表 6>

| 通信接続モード        | ユーザーパスワード保護 | 映像データ保護 | 使用の有無      |
|----------------|-------------|---------|------------|
| HTTP(Digest認証) | 0           | Х       | HTTPSと同時対応 |
| HTTPS          | 0           | 0*      | 使用(初期設定)   |

#### 5.4. 安全な通信プロトコルを使用する(RTSP)

HTTPSモード以外にもRTSPを通じて伝送される映像ストリーミング性能も安全に保護される 必要があります。RTSPを通じた映像を保護するためには、クライアントからRTSPをHTTPS にトンネリングする追加設定作業が必要です。例えば、IPカメラからNVRに伝送される映像を HTTPSで保護する場合、まずIPカメラのウェブビューアーでHTTPSモードに設定します。そ してNVRにカメラを接続した後、Set UIまたはNVRのウェブビューアーを通じてRTSPモード に設定します。

• 設定(NVRウェブビューアー)

: デバイス  $\rightarrow$  カメラ  $\rightarrow$  カメラ登録  $\rightarrow$  チャンネル選択  $\rightarrow$  カメラ修正

| Edit Camera    |                                  |
|----------------|----------------------------------|
| сн             | 1 *                              |
| Protocol       |                                  |
| Access Address | rtsp://192.168.1.123:443/stream1 |
| ID             | admin                            |
| Password       |                                  |
| More Detail    | * ·                              |
| Mode           | OTCP OUDP OHTTP OHTTPS           |
|                |                                  |
|                | Ok Cancel                        |
|                | Gailei                           |

#### 5.5. HTTPS(自体認証保安接続モード)

最初のセキュリティアクセスタイプは、HTTPとHTTPSを同時に対応します。HTTPS(自体認証保安接続モード)はハンファテックウィンから提供する自体証明書を使用してデバイスとクライアント間のセキュリティアクセスを可能にする機能です。HTTPS(自体認証保安接続モード)を選択する場合には、デバイスに内蔵された自体証明書がセキュリティアクセスモード時に有効となり、ユーザーが別途の証明書を登録する必要がありません。

1) ネットワーク → HTTPS → セキュリティアクセスタイプ

- 2) HTTPS(自体認証保安接続モード)を選択
- 3) 適用ボタンクリック

| Secure connection system | ✓ HTTP (Do not use a secure connection)                     |
|--------------------------|-------------------------------------------------------------|
|                          | ✓ HTTPS (Secure connection mode using a unique certificate) |
|                          | Change host name                                            |
|                          | Mutual authentication                                       |
|                          | HTTPS (Secure connection mode using the public certificate) |

#### 5.6. HTTPS(公認保安接続モード)

ハンファテックウィンから提供する自体証明書を使用せず、ユーザーが自分の公認証明書を直 接登録してデバイスとクライアント間のセキュリティアクセスできる機能です。公認証明書の インストールで公認証明書とプライベートキーを登録すると、HTTPS(公認保安接続モード)の 選択が有効になり、登録した公認証明書とプライベートキーがセキュリティアクセスモード時 に有効となります。

- 1) ネットワーク → HTTPS → 公認証設定
- 2) 証明書名を入力した後、証明書ファイルに使用する公認証明書を指定
- 3) キーファイルに使用するプライベートキーを指定した後、インストールボタンをクリック
- 4) HTTPS(公認保安接続モード)を選択した後、適用ボタンをクリック

※ HTTPS(公認保安接続モード)項目は登録された公認証明書がある場合のみ選択できます。

※ 登録した公認証明書とプライベートキーを削除する場合、削除ボタンをクリックします。公認証 明書の削除は、HTTP(保安接続不使用)や HTTPS(自体認証保安接続モード)にアクセスした場合 のみ削除できます。

| Install a public certificate | Name for the certificate |         |        |  |
|------------------------------|--------------------------|---------|--------|--|
|                              | Certificate file         |         |        |  |
|                              | Key file                 |         |        |  |
|                              |                          | Install | Delete |  |

#### 5.7. 基本ポートの変更

ネットワークデバイスの基本ポートを通じてスキャンしたり、攻撃する場合を防いだりするた めには一般的によく知られているポートを使用するよりユーザーがポートを再指定して使用す ることが安全です。普通に提供される基本ポート番号をより高いポート番号に変更します。例 えば、ウェブブラウザを通じてアクセスできるHTTPウェブサービスポートを80ではなく 8000に変更する場合、単純なスキャンプログラムやウェブブラウザにアドレスを直接入力す る攻撃からウェブサービスアクセスを保護できます。

1) Basic → IP& $\pi$ -ト →  $\pi$ -ト

2) HTTP ポートと HTTPS ポートをそれぞれ 80 と 443 から上位ポートに設定変更

3) RTSP ポートとデバイスポートをそれぞれ 554 と 4520 から上位ポートに設定変更

4) 適用ボタンをクリック

| Port     |                                           | IP address                                                                                                    | Port                                                          |                                                                                                    |                                                                                                    |
|----------|-------------------------------------------|----------------------------------------------------------------------------------------------------|---------------------------------------------------------------|----------------------------------------------------------------------------------------------------|----------------------------------------------------------------------------------------------------|
| нтр      | 80                                        | Port                                                                                                    | НТТР                                                          | 8000                                                                                                    |                                                                                                    |
| HTTPS    | 443                                       |                                                                                                    | HTTPS                                                         | 4443                                                                                                    |                                                                                                    |
| RTSP     | 554                                       |                                                                                                    | RTSP                                                          | 8554                                                                                                    |                                                                                                    |
| Time out | 🗹 Enable                                  |                                                                                                    | Time out                                                      | 🗹 Enable                                                                                                    |                                                                                                    |
|          | Port<br>HTTP<br>HTTPS<br>RTSP<br>Time out | Port         80           HTTP         80           HTTPS         443           RTSP         554           Time out         Image: Enable | Port IP address HTTP 80 HTTPS 443 RTSP 554 Time out IV Enable | Port IP address Port<br>HTTP 80<br>HTTPS 443<br>RTSP 554 RTSP<br>Time out IP address Port<br>Port HTTP<br>RTSP 554 RTSP<br>Time out IP address Port | Port     IP address     Port       HTTP     80     Port     HTTP     8000       HTTPS     443     HTTPS     4443       RTSP     554     RTSP     8554       Time out     Ø Enable     Time out     Ø Enable |

※ ポートを再指定する時に接続されているストレージデバイスや VMS との接続問題が発生する可能 性があるため、当該接続デバイスの設定変更も必要です。問題が解決されない場合、基本ポート に復旧してください。

#### 5.8. IP フィルタリング

特定IPに対してアクセスを許可または拒否するように、IPリストを作成できます。

- 1) ネットワーク → IP フィルタリング
- 2) フィルタリング形式の選択

(拒否:フィルタリングに登録された IP のアクセス遮断/許可:フィルタリングに登録された IP のみ アクセス許可)

#### 3) 追加ボタンをクリックすると、IP リストウィンドウの作成

| Filtering type | Filtering type | Deny registered IP | O Allow registered | d IP            |
|----------------|----------------|--------------------|--------------------|-----------------|
| IPv4           | Add Delete     |                    |                    |                 |
|                | Use            | IP                 | Prefix             | Filtering range |
|                |                |                    |                    |                 |
| ΙΡνδ           | Add Delete     |                    |                    |                 |
|                | Use            | IP                 | Prefix             | Filtering range |
|                |                |                    |                    |                 |
|                |                |                    |                    |                 |
|                | Apply          | Cancel             |                    |                 |

4) 許可または拒否する IP 入力 IP アドレス及び Prefix を入力すると、右側のフィルタリング範囲項目

| IP address | Port     |          | IP address | Port     |          |
|------------|----------|----------|------------|----------|----------|
| Port       | нттр     | 80       | Port       | HTTP     | 8000     |
|            | HTTPS    | 443      |            | HTTPS    | 4443     |
|            | RTSP     | 554      |            | RTSP     | 8554     |
|            | Time out | ☑ Enable |            | Time out | ✓ Enable |
|            |          |          |            |          |          |

5) 設定完了後、適用ボタンクリック

※ IP フィルタリングで許可を選択して IPv6 を使用することに設定した場合、現在設定している PC の IPv4 と IPv6 アドレスをすべて登録する必要があります。現在設定している PC の IP は拒否に 登録できず、許可に登録する必要があります。この後に設定した IP のみアクセスできます。

に遮断または許可される IP アドレス範囲が表示される

#### 5.9. TLS を用いた E-mail 送信

カメラではアラームやイベントが発生する場合、撮影された画像をE-mailを通じて送信できる 機能があります。この機能を使用する場合、TLSモードを使用するとカメラからメールサーバ ーまで安全なE-mail送信ができます。

- 1) イベント → FTP/E-mail → E-mail 設定
- 2) サーバーアドレスにアラーム及びイベント画像を伝送する E-mail サーバーの IP アドレス入力
- 3) 認証使用と TLS 使用を使用するに設定
- 4) E-mail サーバーにログインするためにアクセスするユーザーのアカウント ID とパスワード入力
- 5) TLS を使用しない E-mail サーバーポートの初期値は 25 であるが、TLS を使用する場合に当該ポートは 465 に設定される
- 6) 受信者に E-mail 受信者のアドレスを入力、発信者に E-mail 発信者のアドレスを入力
   ※ 発信者アドレスが正確ではない場合、E-mail サーバーが当該発信者の E-mail を迷惑メールに分類して伝送されないことがあります。
- 7) E-mail 題名や E-mail 内容を入力した後、適用ボタンクリック、E-mail 送信時にアラーム及びイベントの画像が添付ファイルに伝送される

| E-mail configuration | Server address |            |  |
|----------------------|----------------|------------|--|
|                      | Authentication | 😥 Enable   |  |
|                      | TL S           | []] Enable |  |
|                      | in l           |            |  |
|                      | Password       |            |  |
|                      | Port           | 25         |  |
|                      | Recipient      |            |  |
|                      | Sender         |            |  |
|                      | Subject        |            |  |
|                      | Message        |            |  |
|                      |                |            |  |
|                      |                |            |  |
|                      |                |            |  |
|                      |                |            |  |

#### 5.10. 安全に SNMP 使用する

SNMPはネットワークデバイスを便利に管理できる機能を提供します。基本にハンファテック ウィンのセキュリティ強化のためにすべて選択解除されています。安全にSNMPを使用するた めには、SNMP v3にのみ設定して使用することを推奨します。SNMP v3に使用する場合、 HTTPS設定が前提条件であり、前節のHTTPS(自体認証保安接続モード)がすでに設定されて いる場合、次の過程の中で1)~3)は省略できます。 SNMP v1及びv2cは平文になっているコミュニティ文字列を通じてSNMP機能が提供され、セキュリティに弱いため使用しないでください。

- 1) ネットワーク  $\rightarrow$  HTTPS  $\rightarrow$  セキュリティアクセスタイプ
- 2) HTTPS(自体認証保安接続モード)を選択
- 3) 適用ボタンをクリック
- 4) ネットワーク  $\rightarrow$  SNMP
- 5) SNMP v1 と SNMP v2c の使用選択解除
- 6) SNMP v3の使用選択及びパスワード設定(HTTPS モード変更後、v3 選択可能)

| SNMP        |                          |                                     |
|-------------|--------------------------|-------------------------------------|
| SNMP v1/v2c | SNMP v1                  | Enable                              |
|             | SNMP v2c                 | Enable                              |
|             | Read community           | public                              |
|             | Write community          | write                               |
| SNMP v3     | Only operates when the s | SSL/TLS is authenticated.           |
|             | SNMP v3                  | Enable                              |
|             | Password                 |                                     |
| SNMP traps  | SNMP traps               | Enable                              |
|             | Community                |                                     |
|             | IP address               |                                     |
|             |                          | Authentication failure notification |
|             |                          | Network connection notification     |
|             |                          | Apply Cancel                        |
|             |                          |                                     |

#### 5.11.追加ユーザーアカウントの作成

管理者アカウントでのみデバイスにアクセスして使用する時に、管理者パスワードがネットワ ークを通じて持続的に伝送する可能性があり、悪意のある目的でネットワークを持続的にモニ タリングする人に重要な資格情報が公開されるセキュリティの脆弱性が発生することがありま す。そのため、よく使用しない設定機能は管理者によって実行することにし、よく使用する映 像モニタリング機能の場合、より低い権限を持つ追加ユーザーアカウントを作成して実行する ことでセキュリティを高めることができます。

1) Basic  $\rightarrow$  ユーザー  $\rightarrow$  現在のユーザー

2) 追加するアカウントを選択すると、設定できる項目が有効化する

3) 「使用する」を選択した後に名前、パスワード設定

4) 音声入力、音声出力、アラーム出力の使用有無を選択します。

5) プロファイルを選択した後、適用ボタンクリック(全体に設定する時、すべてのプロファイルの映像 利用可能)

| Current users | Ad | id  | Delete |          |          |           |              |         |              |
|---------------|----|-----|--------|----------|----------|-----------|--------------|---------|--------------|
|               |    | Use | Name   | Password | Audio in | Audio out | Alarm output | Profile |              |
|               | ۲  |     | user1  |          |          |           |              | Default | ~            |
|               | 0  |     | user2  |          |          |           |              | Default | $\sim$       |
|               | 0  |     | user3  |          |          |           |              | Default | $\sim$       |
|               | 0  |     | user4  |          |          | Ш         |              | Default | ~            |
|               | 0  |     | user5  |          |          |           |              | Default | $\sim$       |
|               | 0  |     | user6  |          |          |           |              | Default | $\sim$       |
|               | 0  |     | user7  |          |          |           | 11           | Default | $\checkmark$ |
|               | 0  |     | user8  |          |          |           |              | Default | ~            |
|               | 0  |     | user9  |          |          |           |              | Default | $\sim$       |
|               | 0  |     | user10 |          |          |           |              | Default | $\sim$       |

#### 5.12.ログを点検する

デバイスに悪意あるユーザーが悪意ある目的でアクセスした場合の痕跡を探すために、管理者は システムに保存されているログを分析できます。当該ログを通じてデバイスアクセス/システム 設定変更/イベントなどの様々な情報を確認でき、デバイスを含むネットワークシステムのセキ ュリティを高める重要なデータに活用できます。ログデータの点検及び分析が必要な理由は次の 通りです。

- システムで発生するすべての問題(エラー及びセキュリティ欠陥を含む)が記録され、唯一の手がかり になります。
- システムで発生したエラー及びセキュリティの問題に関する検索ができます。
- 潜在的なシステム問題を予測するために使用することがあります。
- 障害発生時、復旧に必要な情報に活用できます。
- セキュリティ事故の発生時、証拠資料として活用できます。
- 各種法規及び指針でログ管理が義務化されています。

例えば、パスワード入力が連続で失敗した場合、アカウントがロックになりますが、アクセス ログ(Access Log)検索を通じて大量のログイン失敗またはアカウントロックのようなタイプの 攻撃を確認できます。

• 設定(IPカメラ)

:システム → ログ → アクセスログ/システムログ/イベントログ

| e   | All                 |             | ✓ Backup                          |
|-----|---------------------|-------------|-----------------------------------|
| No. | Date & Time         | Description | Information                       |
| 1   | 2000-01-01 00:01:45 | AdminLogout | RTSP admin log out: 192.168.1.225 |
| 2   | 2000-01-01 00:01:19 | AdminLogin  | RTSP admin log in: 192.168.1.225  |
| 3   | 2000-01-01 00:00:25 | AdminLogout | RTSP admin log out: 192.168:1.225 |
| 4   | 2000-01-01 00:00:19 | AdminLogin  | RTSP admin log in: 192.168.1.225  |
| 5   | 2000-01-01 00:06:51 | AdminLogout | RTSP admin log out: 192.168.1.123 |
| 6   | 2000-01-01 00:06:47 | AdminLogin  | RTSP admin log in: 192.168.1.123  |
| 7   | 2000-01-01 00:01:42 | AdminLogout | RTSP admin log out: 192.168,1.123 |
| 8   | 2000-01-01 00:01:38 | AdminLogin  | RTSP admin log in: 192.168.1.123  |
| 9   | 2000-01-01 00:42:47 | AdminLogout | RTSP admin log out: 192,168.1.123 |
| 10  | 2000-01-01 00:41:14 | AdminLogin  | RTSP admin log in: 192.168.1.123  |
| 11  | 2000-01-01 00:40:30 | AdminLogout | RTSP admin log out: 192.168.1.123 |
| 12  | 2000-01-01 00:40:26 | AdminLogin  | RTSP admin log in: 192.168.1.123  |
| 13  | 2000-01-01 00:40:24 | AdminLogout | RTSP admin log out: 192.168.1.123 |
| 14  | 2000-01-01 00:40:21 | AdminLogin  | RTSP admin log in: 192.168.1.123  |
| 15  | 2000-01-01 00:39:54 | AdminLogout | RTSP admin log out: 192.168.1.123 |

### 5.13.保存データの暗号化(LUKS 暗号化)

保存データの暗号化機能は、SDカードに保存されたデータが流出されても確認できないように 暗号化する機能です。初期値は無効化されているため、SDカードにデータ保存時、当該設定を 有効化して使用します。使用時、パスワードは必ず要求されます。SDカードの暗号化機能設定 を変更する時にも設定したパスワードは必ず要求され、パスワード紛失時にはSDカードをフォ ーマットした後、新しく使用する必要があるため、パスワードの安全な管理が必要です。

| SD File System Type VEAT *                                                                                                    |                                                                                                    |
|----------------------------------------------------------------------------------------------------|----------------------------------------------------------------------------------------------------|
| Encryption Unencrypted Enable Enable New password Contirm new password Contirm new password Contirm new password Contirm new password Contirm new password cannot be recovered but only reset. A forgotten password is 8 to 9 characters long, then it must include a combination of at character types: alphabet letters with uppercase or lowercase, numbers, and spe If the password is longer than 10 characters, then it must include a combination of at character types: alphabet letters with uppercase or lowercase, numbers, and spe If the password is longer than 10 characters, then it must include a combination of character types: alphabet letters with uppercase or lowercase, numbers, and spe If the following special characters can be used: "A@#\$%"(0_=*=IQI)?! You may not use more than 4 consecutive characters (example: II) | least 3 of the following<br>scial characters.<br>of at least 2 of the following<br>scial characters.<br>1)<br>It, 1111, seaa, etc.) |

### 5.14. バックアップデータの暗号化(ZIP ファイル暗号化)

SDカードに保存されたデータを外部に抽出する時やライブ映像を録画する時、バックアップ ファイルはAVIまたはZIPファイルに設定できます。AVIに設定する場合、暗号化されていない ため重要情報が流出することはありますが、ZIPファイルに設定すると暗号化できるため、流 出を防ぐことができます。ZIPファイルを暗号化する時にパスワード入力が必要であり、パス ワードを入力しない場合にはZIPファイル暗号化が適用されません。

• ライブ画面で映像録画時

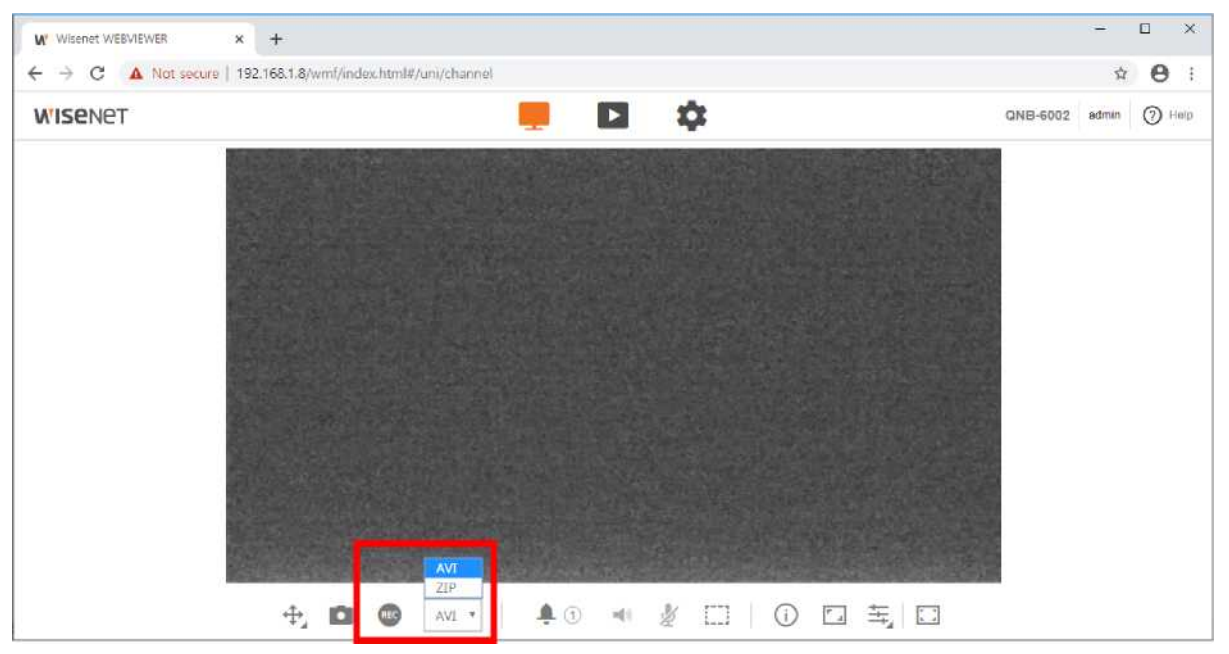

Playback画面で映像バックアップ時

|       |         |       | ~     |       |       |       | Þ     | ▶  x1    | •       | 41 O     |       |               |       |       |
|-------|---------|-------|-------|-------|-------|-------|-------|----------|---------|----------|-------|---------------|-------|-------|
| Time  | 2020-01 | 1-06  | 08    | 19 49 | ~ 08  | 19    | 59    | туре ОАМ | /I @ZIP | Password |       | Confirm passw | prd   |       |
| 05.00 | 06.00   | 07.00 | 05.00 | 00.00 | 10.00 | 11.00 | 12.00 | 13.00    | 14.60   | 15.00    | 16.00 | 17.00         | 18.00 | 19.00 |
|       |         |       | G     |       |       | Apply | y     | Cancel   |         |          |       |               |       |       |

ハンファテックウィンのデバイスで提供するセキュリティ機能と外部追加セキュリティソリュ ーションを連携してセキュリティを向上することができます。

<表 7>

| セキュリティポリシー | サイバーセキュリティ機能        | 簡単な説明                      |  |  |  |
|------------|---------------------|----------------------------|--|--|--|
|            | 802.1X証明書ベースのアクセス制御 | ポートベースのアクセス制御設定でセキュリティ環境強化 |  |  |  |

#### 6.1. 802.1x 証明書ベースのアクセス制御

ネットワークスイッチ、ブリッジ、無線アクセスポイント(AP)などに接続されたネットワーク デバイスに対してポートベースのアクセス制御を設定すると、より強力なネットワークセキュ リティ環境を構成することができます。ハンファテックウィンのカメラに対応する802.1Xは 証明書を必要とする標準方式のEAP-TLSを使用します。使用する場合、802.1Xに対応するネ ットワークスイッチ(またはブリッジ、無線APなど)と802.1x認証サーバー、デバイス別の証 明書及びプライベートキーが必要であり、次のようにデバイス別の証明書及びプライベートキ ーは設定ページを通じてインストールします。

- 1) ネットワーク → 802.1X → IEEE 802.1x
- 2) IEEE 802.1x「使用する」を選択
- 3) EAP タイプを EAP-TLS に設定、EAPOL バージョンを1または2 に設定
- 4) クライアントの証明書 ID とプライベートキーのパスワード入力
  ※ 暗号化されていないプライベートキーファイルを使用する場合、入力する必要がありません。
- 5) 公認証明書を通じて認証サーバーの CA 公認証明書をインストール
- ポートベースのアクセス制御を使用する場合、クライアント証明書とプライベートキーのインストール ※インストール済みの証明書とプライベートキーは RADIUS サーバーと Client デバイス間の TLS 通 信にのみ使用されます。
- 7) 適用ボタンをクリック

| IEEE 802.1x setup | IEEE 802.1x        | Enable |        |      |         |        |               |
|-------------------|--------------------|--------|--------|------|---------|--------|---------------|
|                   | EAP type           | EAP-TL | s      | ~    |         |        |               |
|                   | EAPOL version      | 1      |        | ~    |         |        |               |
|                   | ID                 |        |        |      |         |        |               |
|                   | Password           |        |        |      |         |        |               |
| Certificates      | CA certificates    |        |        | 411. | Install | Delete | Not available |
|                   | Client certificate |        |        |      | Install | Delete | Not available |
|                   | Client private Key |        |        |      | Install | Delete | Not available |
|                   |                    |        |        |      |         |        |               |
|                   |                    | Apply  | Cancel |      |         |        |               |

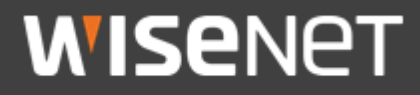

Hanwha Techwin Co.,Ltd. 13488 京畿道城南市盆唐区板橋路 319 番ギル 6 ハンファテックウィン R&D センター TEL 070.7147.8771-8 FAX 031.8018.3715 http://hanwha-security.com Copyright © 2020 Hanwha Techwin. All rights reserved.

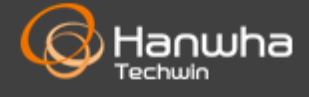